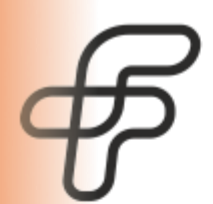

+7 383 308-12-63 info@future-tech.ru www.future-tech.ru

# Оптический модуль SFP+DWDM Микроконтроллер оптического модуля SFP+DWDM ОПИСАНИЕ ПРОГРАММНОГО ОБЕСПЕЧЕНИЯ

#### 1. Характеристики

Программное обеспечение (ПО) для устройства «Оптический трансивер SFP+DWDM». Программа предназначена для записи на микроконтроллер "ADuC7029" производства Analog devices на базе которого функционирует устройство. Проект скомпилирован в среде Keil MDK-ARM Plus Version: 5.33.0.0.

ПО осуществляет обеспечение требуемых режимов работы узлов электрической схемы трансивера, обеспечение взаимодействия с коммутатором в рамках регламентов SFP+ (SFF-8431 SFF-8472), обеспечение взаимодействия с другими ПО для исходного конфигурирования и тестирования трансивера.

#### 2. Компиляция и прошивка

Процедура настройки конфигурации проекта состоит в указании верных настроек и запуска процесса сборки и компиляции. Предварительно требуется установить среду разработки IDE Keil uVision (при написании программы использовалась версия 5.0), а также доустановить туда библиотеку ARM для ADuC (MDK Cortex-M Device Support).

#### 2.1 Материалы для установки

Список материалов для развёртывания системы в порядке установки указан ниже:

• каталог с драйвером «USB-Combi-Downloader 2.8.24 unsigned drivers»;

• дистрибутив MultiDongleSetup.exe;

• ПО для проверки и сервисного обслуживания «FT\_DSADService.exe»;

## 2.2 Состав комплекса аппаратно-программных средств

Требуемый состав комплекса аппаратно-программных средств указан ниже:

- ПК;
- кабель Analog Devices ComPort-UART downloader (рисунок 1);

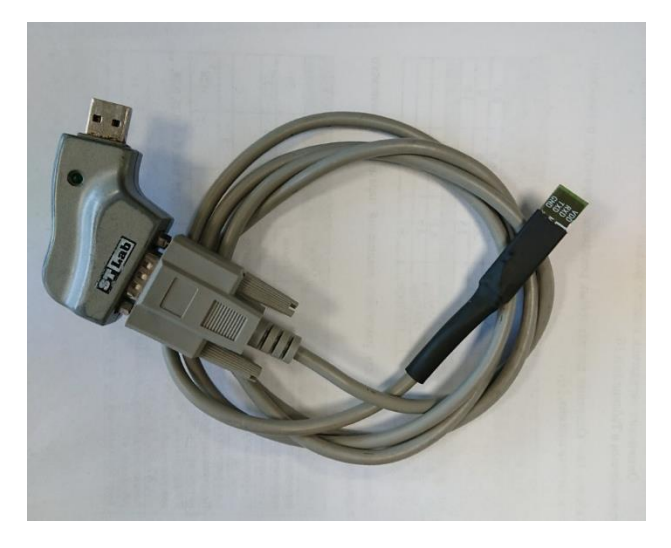

Рисунок 1 - Кабель Analog Devices ComPort-UART downloader

 программатор «FT UniversalReader –AduC\_DWDM uart\_patch» (рисунок 2);

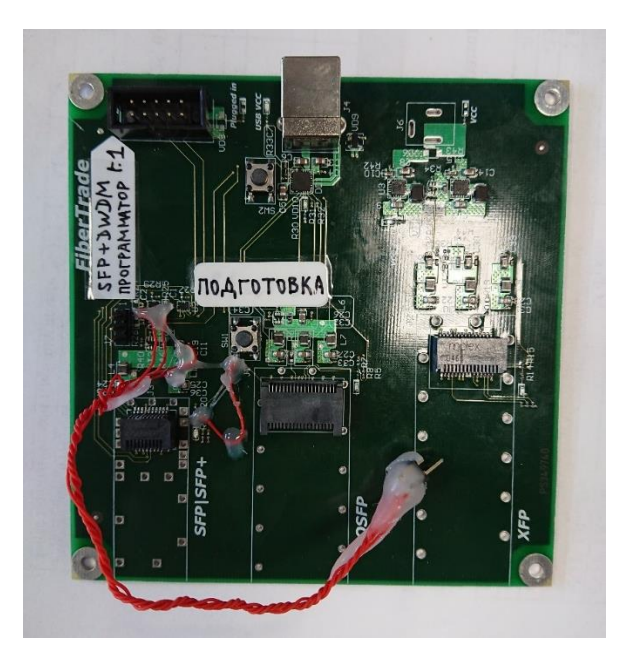

Рисунок 2 - Программатор «FT UniversalReader –AduC\_DWDM uart\_patch»

- кабель USB-A ComPort (переходной кабель для подключения к ПК) или иной адаптер с эквивалентной функцией;
- кабель USB-A USB-B;
- программа «ARMWSD.exe»;
- программа «FT\_DSADService.exe»;
- файлы прошивки последней на текущим момент времени версии «prog\_SFP\_44\_190221\_APD\_stable06.hex» (для модулей с APD-ROSA) «prog\_SFP\_44\_190226\_PIN\_stable06.hex» (для модулей с PIN-ROSA).

#### 2.3 Схема подключения установки

Схема подключения установки соответствует рисунку 3.

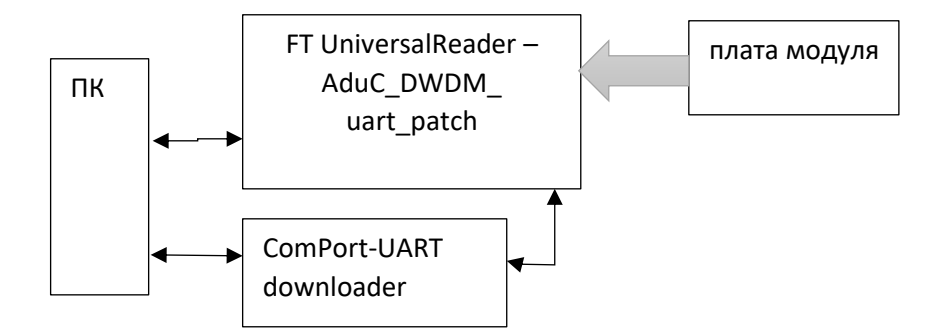

Рисунок 3 – Схема подключения стенда для прошивки модулей

#### 2.4 Предварительная настройка программы

Главное окно программы представлено на рисунке 4.

Нажать на кнопку «Browse…» и указать загружаемый файл прошивки («prog\_SFP\_44\_190221\_APD\_stable06.hex» или «prog\_SFP\_44\_190226\_PIN\_stable06.hex»).

| 💐 ARMWSD                                                                                                    |
|----------------------------------------------------------------------------------------------------|
| File to gownload C:\Documents and Settings\DWheeler\My Documents\adc23\v_Browse  Monitor Status Connect test board to PC COM1 at 9600 Baud. Click Start. |
| <u>Configure</u> <u>S</u> tart Run <u>Exit</u>                                                                                                    |

Рисунок 4 – Главное окно программы для прошивки

Для вызова окна настройки программы нажать на кнопку «Configure». В открывшемся окне перейти на вкладку «Comms» (рисунки 5.1-5.2), указать «Serial Port» (номер Com-порта) согласно номеру, в который подключен кабель Analog Devices ComPort-UART downloader. Номер Com-порта можно посмотреть в диспетчере устройств.

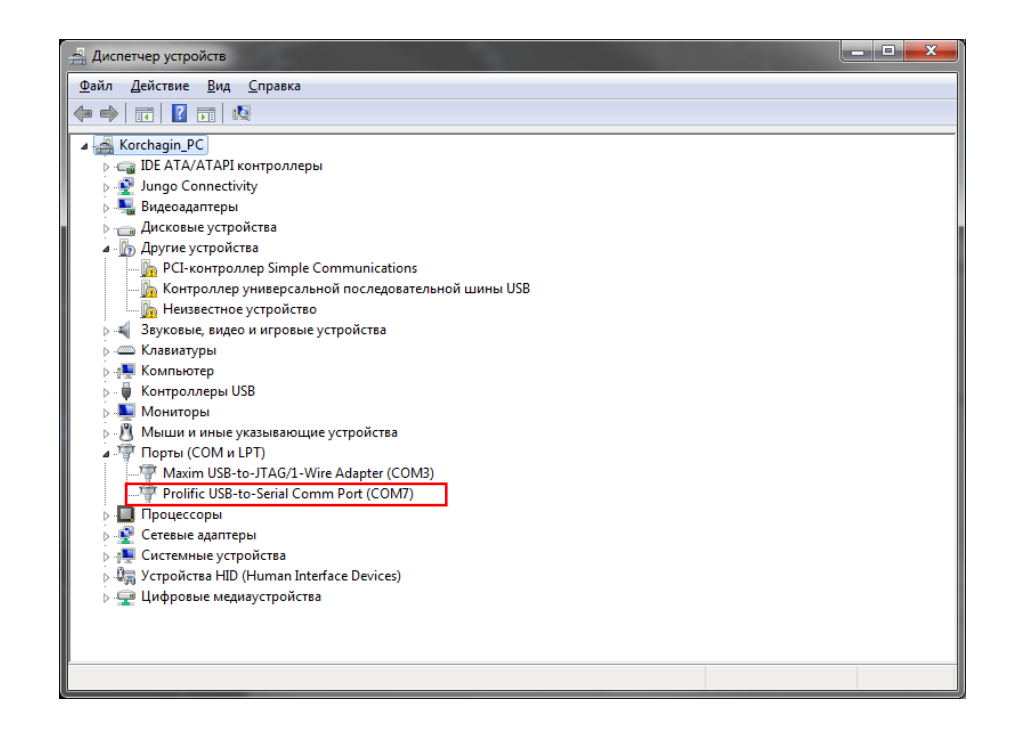

Рисунок 5.1 – Настройка

Указать «Baudrate» (скорость работы порта) значение 9600

| Configure                                                                           | ×                    |
|-------------------------------------------------------------------------------------|----------------------|
| Parts Help Comr                                                                     | ns Commands          |
| Serial <u>P</u> ort<br>COM1<br>COM2<br>COM3<br>COM4<br>COM5<br>COM6<br>COM7<br>COM8 | Baudrate<br>♥ 9600 ♥ |
| ОКО                                                                                 | тмена                |

Рисунки 5.2 – вкладка конфигурации программы «Comms»

Перейти на вкладку «Commands» (рисунок 6), указать «Flash» значения Mass erase, Program, Verify.

| Configure           | ×               |
|---------------------|-----------------|
| Parts Help Comms Co | mmands          |
|                     |                 |
|                     | - <u>R</u> un   |
| Mass erase          | . ⊂ Ru <u>n</u> |
| I Program           | C Reset         |
| ✓erify              |                 |
| Protect             | Autorun         |
|                     |                 |
| ОК Отмена           | 1               |
|                     |                 |

Рисунок 6 - вкладка конфигурации программы «Commands»

#### 2.5 Прошивка модулей

При прошивке модулей необходимо соблюдать следующую последовательность операций:

Предварительно нужно собрать установку (пункт 3), запустить и настроить программу *ARMWSD.exe* (пункт 4).

1) Нажать кнопку «Start». При верном развитии ситуации в

текстовом окне программы добавится надпись, изображённая на рисунок 7.

| Narmwsd 📃 🗖 💻 其                                                                                                    |
|----------------------------------------------------------------------------------------------------|
| File to <u>d</u> ownload<br>D:\# Document\XFP\aduc\prog_SFP_44_190221_APD_stable <u>B</u> rowse<br>Monitor Status<br>Connect test board to PC COM1 at 9600 Baud.<br>Click Start.<br>Connect test board to PC COM7 at 9600 Baud. Click Start.<br>Ready @ 9600 baud n,8,1.<br>Press Download and pulse Reset on hardware. |
| <u>Configure</u> <u>Start</u> Run                                                                                                    |

Рисунок 7 – Отображение информации по процедуре прошивки

2) Нажать и удерживать кнопку «Подготовка» на плате «FT UniversalReader – *AduC\_DWDM\_UART\_patch*».

3) Установить модуль на плату «FT UniversalReader – *AduC\_DWDM\_UART\_patch»*.

Автоматически запуститься операция прошивки. После начала загрузки отпустить кнопку «Подготовка».

Полоса загрузки несколько раз заполнится (1. Стереть память, 2.
 Загрузить код, 3. Проверить успех загрузки). Дождаться завершения.
 Отсоединить модуль. Процесс прошивки окончен.

#### 2.6 Сборка проекта программы

Требуется открыть в меню проект («File – Open»). Затем открыть окно конфигурации («Project – Options»). В появившемся окне произвести указанную далее конфигурацию (рисунок 8).

| Шаг | 1. Выбор | целевого | устройства. | Вкладка | «Device» |
|-----|----------|----------|-------------|---------|----------|
|     | -        |          | • •         |         |          |

| Options for Target 'Target 1' |                                                                                                    | x |
|-------------------------------|----------------------------------------------------------------------------------------------------|---|
| Device Target Output Listing  | JUser C/C++ Asm Linker Debug Utilities                                                                                  |   |
| Device Database               |                                                                                                    |   |
| Vendor: Analog Devices        |                                                                                                    |   |
| Device: ADuC7029              |                                                                                                    |   |
| Toolset: ARM                  |                                                                                                    |   |
|                               |                                                                                                    |   |
| Search:                       |                                                                                                    |   |
|                               |                                                                                                    | _ |
| ADuC/029                      | ARM/IDMI based controller with 12-bit IMSPS II-channel ADC,<br>Voltage Comparator, 62KB on-chip Flash\EE with In-System | ^ |
| ADUC7030                      | Programming (ISP) and 8KB RAM, UART, I2C and SPI serial interface                                                       |   |
| ADUC7032                      | 22 General purpose I/O pins, On-chip Programmable Logic, CPU cloc                                                       |   |
| ADuC7034                      | up to 41.78 MHz, On-chip crystal oscillator and On-chip PLL.                                                            |   |
| C ADUC7034                    |                                                                                                    |   |
| C ADuC7037                    |                                                                                                    |   |
| C ADuC7038                    |                                                                                                    |   |
| ADuC7039                      |                                                                                                    |   |
| ADuC7060                      | ▼                                                                                                    | - |
|                               |                                                                                                    |   |
|                               | OK Cancel Defaults Help                                                                                                 |   |

Рисунок 8 – окно вкладки «Device»

#### Шаг 2. Вкладка «Target».

Значения этой вкладки формируются автоматически при указании «Device». Удостовериться, что значения соответствуют указанным на рисунке 9. Настроить как показано.

| Options for Target 'Target 1'              |         |         |                         |                 |                 | ×      |
|--------------------------------------------|---------|---------|-------------------------|-----------------|-----------------|--------|
| Device Target Output Listing User C/C+     | + Asm   | Linker  | Debug U                 | tilities        |                 |        |
| Analog Devices ADuC7029<br>Xtal (MHz): 0.0 | 032768  | Code C  | Generation<br>Compiler: | Use default     | compiler versio | n 🔻    |
| Operating system: None                     | •       | Thur    | nb-Mode                 | •               |                 |        |
| System Viewer File:                        |         | 🗆 U     | se Cross-M              | lodule Optimiza | tion            |        |
|                                            |         | ΠU      | se MicroLl              | в Г             | Big Endian      |        |
| Use Custom File                            |         |         |                         |                 |                 |        |
| Read/Only Memory Areas                     |         | Read/   | Write Mem               | ory Areas       |                 |        |
| default off-chip Start Size                | Startup | default | off-chip                | Start           | Size            | Nolnit |
| ROM1:                                      | 0       |         | RAM1:                   |                 |                 |        |
| ROM2:                                      | 0       |         | RAM2:                   |                 |                 |        |
| □ ROM3:                                    |         |         | RAM3:                   |                 | 1               |        |
| on-chip                                    |         |         | on-chip                 |                 |                 |        |
| IROM1: 0x80000 0xF800                      | œ       |         | IRAM1:                  | 0x10000         | 0x2000          |        |
| IROM2:                                     | 0       |         | IRAM2:                  |                 |                 |        |
|                                            |         |         |                         |                 |                 |        |
| ОК                                         | Car     | ncel    | Defau                   | ılts            |                 | Help   |

Рисунок 9 – окно вкладки «Target»

Шаг 3. Вкладка «Output».

Значения стандартны. Настроить как показано на рисунке 10.

| Options for Target 'Target 1'                                                      | <b></b>            |
|------------------------------------------------------------------------------------|--------------------|
| Device   Target Output   Listing   User   C/C++   Asm   Linker   Debug   Utilities |                    |
| Select Folder for <u>O</u> bjects <u>N</u> ame of Executable: prog_                |                    |
| Create Executable: .\Objects\prog_                                                 | C. Conta Datab Sta |
| Debug Information                                                                  |                    |
| Create HEX File                                                                    |                    |
| IV Browse Information                                                              |                    |
| C Create Library: .\Objects\proglib                                                |                    |
|                                                                                    |                    |
|                                                                                    |                    |
|                                                                                    |                    |
|                                                                                    |                    |
|                                                                                    |                    |
|                                                                                    |                    |
| OK Cancel Defaults                                                                 | Help               |

Рисунок 10 – окно вкладки «Output»

Значения стандартны. Настроить как показано на рисунке 11.

| 😨 Options for Target 'Target 1'                                                           | ×                                       |
|-------------------------------------------------------------------------------------------|-----------------------------------------|
| Device Target Output Listing User C/C++ Asr                                               | n   Linker   Debug   Utilities          |
| Select Folder for Listings Pag                                                            | e <u>W</u> idth: 79 - Page Length: 66 - |
| ✓       Assembler Listing: .\Listings\*.lst         ✓       Cross Reference               |                                         |
| ☐ <u>C</u> Compiler Listing: .\Listings\*.txt<br>☐ C Preprocessor Listing: .\Listings\*.i |                                         |
| ☑ Linker Listing: .\Listings\prog_map                                                     |                                         |
| Memory Map Symbols                                                                        | I Size In <u>f</u> o                    |
| Callgraph Cross Reference                                                                 | e                                       |
|                                                                                           | ✓ Unused Sections Info                  |
|                                                                                           | Veneers Info                            |
|                                                                                           |                                         |
| ОК                                                                                        | Cancel Defaults Help                    |

Рисунок 11 – окно вкладки «Listing»

# Шаг 5. Вкладка «С/С++».

Значения этой вкладки формируются автоматически при указании «Device». Удостовериться, что значения соответствуют указанным на рисунке 12 Настроить как показано.

| Options for Target 'Target 1'                                                                                                    | <b>—</b> X—        |
|----------------------------------------------------------------------------------------------------|--------------------|
| Device   Target   Output   Listing   User C/C++   Asm   Linker   Debug   Utilities                                                                                                    |                    |
| Preprocessor Symbols                                                                                                    |                    |
| Define:                                                                                                    |                    |
| Undefine:                                                                                                    |                    |
| Language / Code Generation                                                                                                    | Wamings:           |
| Enable ARM/Thumb Interworking     Strict ANSI C     Optimization: Level 0 (00)1     Enum Container always int                                                                                                    | All Warnings       |
| Optimization: [Level 0 (-00)]     Optimize for Time     Definition: Definition: Defin | Thum <u>b</u> Mode |
| Split Load and Store Multiple Read-Only Position Independent                                                                                                    | No Auto Includes   |
| Image: Provide the section of the section of the section                     | C99 Mode           |
| IncludeVADI<br>Paths                                                                                                    |                    |
| Misc<br>Controls                                                                                                    |                    |
| Compiler<br>control<br>-c99 -thumb -c -cpu ARM7TDMI -g -O0apcs=interworksplit_sections -l<br>-IE:/Keil_v5/ARM/RV31/INC<br>string                                                                                                    | I/ADI              |
| OK Cancel Defaults                                                                                                    | Help               |

Рисунок 12 - окно вкладки «С/С++»

## Шаг 6. Вкладка «Linker».

Значения этой вкладки формируются автоматически при указании «Device». Удостовериться, что значения соответствуют указанным на рисунке 13.

| Options for Target 'Target 1'                                                                                                    | ×                      |
|----------------------------------------------------------------------------------------------------|------------------------|
| Device   Target   Output   Listing   User   C/C++   Asm                                                                                                    | Linker Debug Utilities |
| Lyse Memory Layout from Target Dialog     Make RW Sections Position Independent     Make RO Sections Position Independent     Dont Search Standard Libraries     Report might fail Conditions as Errors | X/O Base:              |
| Scatter<br>File                                                                                                    | Edi                    |
| Misc<br>controls                                                                                                    | *<br>*                 |
| Linkercpu ARM7TDMI *.o<br>controlstrictscatter "\\Objects\prog_sct"<br>string                                                                                                    | *<br>*                 |
| ОК                                                                                                    | Cancel Defaults Help   |

Рисунок 13 – окно вкладки «Linker»

При необходимости отладки можно указать Debug-адаптер. Настройка показана на рисунках 14-15.

| Options for Ta                         | rget 'Target 1'                                                                                |                                                                                                    | 3 |  |  |
|----------------------------------------|------------------------------------------------------------------------------------------------|----------------------------------------------------------------------------------------------------|---|--|--|
| Device   Target                        | Output Listing User C/C++ Asm                                                                  | Linker Debug Utilities                                                                                                    |   |  |  |
| ○ Use <u>S</u> imulato                 | o Real-Time                                                                                    | I Use: J-LINK / J-TRACE ARM ▼ Settings                                                                                                    |   |  |  |
| ✓ Load Applica<br>Initialization File: | tion at Startup 🔽 Run to main()                                                                | Iv         Load Application at Startup         Iv         Run to main()           Initialization File:         Initialization File:         Iv         Iv                   |   |  |  |
| Restore Debug                          | g Session Settings<br>Ints  Toolbox<br>Indows & Performance Analyzer<br>Display  System Viewer | Restore Debug Session Settings         Image: Breakpoints         Image: Watch Windows         Image: Memory Display         Image: Display         Display         Display |   |  |  |
| SARM DU                                | Parameter:                                                                                     | SABM DLL CADuC 70                                                                                                    |   |  |  |
| Dialog DLL:                            | Parameter:<br>pADuC7029                                                                        | Dialog DLL: Parameter:<br>TARMAD.DLL PADuC7029                                                                                                    |   |  |  |
|                                        | Manage Component Viewer Description Files                                                      |                                                                                                    |   |  |  |
|                                        | ОК Са                                                                                          | ncel Defaults Help                                                                                                    |   |  |  |

Рисунок 14 – окно вкладки «Debug»

| Options for Target 'Target 1'                                      | x |
|--------------------------------------------------------------------|---|
| Device Target Output Listing User C/C++ Asm Linker Debug Utilities |   |
| Configure Flash Menu Command                                       | 1 |
|                                                                    |   |
| J-LINK / J-TRACE ARM 💌 Settings 🔽 Update Target before Debugging   |   |
| Init File: Edit                                                    |   |
| Command: Arguments: Run Independent                                |   |
| Output File: Add Output File to Group:                             |   |
| Source Group 1                                                     |   |
| Image Files Root Folder:                                           |   |
| OK Cancel Defaults Help                                            |   |

Рисунок 15 – окно вкладки «Utilities»

Для сборки и компиляции проекта выбрать в меню «Project – Build Target».